Cara Menjalankan Program :

- 1. Instal firefox atau google chrome
- 2. Instal xampp
- Buka folder SourceCode
- 3. copy folder db\_epedia kemudian paste kedalam direktori C:\PhpMyadmin\MySQL\data

Setelah itu buka folder SourceCode lagi

4. copy folder epedia kemudian paste ke direktori C:\ PhpMyadmin \www

Jalankan php caranya :

- 6. Setelah semua langkah diatas selesai selanjutnya :
- 7. buka salah satu browser yang telah diinstal tadi ( firefox atau google chrome )
- 8. ketik dibrowser localhost/epedia kemudian enter :

| 🖲 Page Load Error - Mozilla Firefox              |            | . 2 🛛 |
|--------------------------------------------------|------------|-------|
| Ele Edit Yew History Boolmarks Yahool Tools Help |            |       |
| C X 🟠 🗋 http://ocahosi.lepedia                   | → • Google | P     |